#### Steps for Choice filling **MBA CoE** Admission process **Fill the choice** Rearrange your • Check your rank by • Fill maximum number choices as per logging into profile of choices by clicking preference bv • Check available choices add choice various tools from dashboard • Check that all choices Save the choices **Check Rank and** have been added Choice **Rearrange and save** final list of choices

## Step 1: Check your rank

- Candidates can check their rank from their profile section by logging into their account at website https://gujacpc.admissions.nic.in/ with user ID and password.
- The Steps to Check the Preliminary Merit Rank are as follows:
  - 1. Visit website of Admission Portal <u>https://gujacpc.admissions.nic.in</u>
  - 2. Enter your Credentials and enter the Security Pin mentioned in CAPTCHA BOX
  - 3. Click on "Click here to Proceed"
  - 4. Click on Candidate Profile button on Left hand side of the page
  - 5. Merit number is displayed in section of "RANK DETAILS"

## Step 2: Fill the choices

| l Institute Types                                                                                                    | 1                                       | All Institutes | e.             |         | ✓ Al Program |         |         |                   |
|----------------------------------------------------------------------------------------------------|-----------------------------------------|----------------|----------------|---------|--------------|---------|---------|-------------------|
| för milliste Name/Addigss/Pin Code at Stuara                                                                                                    | n Narre III Alter                       |                |                |         |              |         | iin     | chair no Filte    |
| wailable Choice(S) View With   🛛 Institute                                                                                                    | Addres 🖪 Type                           | of Institute   | Filled Choice! |         | N/m          | Ser and | ionse 👔 | er en l'han trave |
| nstitute                                                                                                    | Program                                 | Action         | Institute      | Program | Choice No.   | Remove  | Up      | Down              |
| hmedabad mstitute of Technologymstitute<br>ype: Provite Institute<br>tstitute Address: Ahmedabad<br>tstitute Type: Private institute                                                                                                    | Master of<br>Business<br>Administration | -              |                |         |              |         |         |                   |
| nand institute of Managementimblute Type:<br>mute institute<br>nstitute Address: Anand<br>nstitute Type: Private institute                                                                                                    | Master of<br>Businets<br>Administration |                |                |         |              |         |         |                   |
| Imija University, Faculty of Business of<br>Commerce (Erstwille: Atmiya Institute of<br>echnology & Science (NBA)institute Type:<br>invate Institute<br>Address: Roykon<br>naticute Address: Roykon<br>naticute Type: Private institute | Master of<br>Business<br>Administration | Au.            |                |         |              |         |         |                   |
| HAGWAN MAHAVIR COLLEGE DF<br>AANAGEMENTINSITUTE Type: Private Institute                                                                                                    | Master of<br>Business                   | <b>M</b>       |                |         |              |         |         |                   |

- The available choices are displayed in dashboard by choice filling and locking option under available services. All choices will be automatically locked as per the schedule. Before that, you can modify, add and rearrange choices as many times as you want to. There is no need to lock the choices as the same will get auto locked on the last date of particular round of choice filling, only save the choices filled.
- For filling up the choices, click on Available Choices and candidate can see all available choices of his eligible discipline.
- From the available options, candidate can sort his choices according to institute name. The candidate can give priority from all the available choices. Based on his priority and merit order the allotment will be done.
- Since the admission is online and priority of choices is an important parameter in allotment of seat, all candidates are advised to fill choices and priority with utmost care and precision. It is to be noted, the allotment is done based on choices and priorities filled by candidate himself.

- The admission committee has no role in decision making of choice filling process by the candidate. If any candidate fails to fill choices in the scheduled time limit as declared by Admission committee, such candidate will not be considered for seat allotment process in that particular round.
- Eligible candidate can fill all available choices. There is no restriction on how many numbers of choices can be filled.
- You can add all choices and later you can arrange it as per your priority. The choices filled will be saved automatically in fix duration of time.
- You can also save the choice by clicking on **Save and Continue**

# Available Choices (Sample Template):

| Available Services                                   | All   | valitude Types 👻 All institutes 👻 All Pro                                                                    | igrams v                                 |
|------------------------------------------------------|-------|----------------------------------------------------------------------------------------------------|------------------------------------------|
| + Candidate Profile                                  | bree  | r enstmate Nemerikkliness/Pm Code or Program Nemit to Seenth                                                 | Files Clear All Files                    |
| Available Choices                                    | C Vie | w with Institute Address 🛛 View with Type of Institute                                                       |                                          |
| <ul> <li>Choice Filling &amp; Locking and</li> </ul> | -     | while this stat the                                                                                          |                                          |
| • Fee Paymy of Details                               | SrNo  | Institute                                                                                                    | Program                                  |
| Print Document Verification     Letter               | 1.    | Ahmedabad institute of Technology                                                                            | Master of Business<br>Administration     |
| /erify Mobile No. & Email Id                         | 20    | Arland institute of Management                                                                               | Master of Business<br>Administration     |
| * Mobile Number Verified                             | 3     | Atmiya University, Faculty of Business of Commerce (Esswhile: Atmiya Institute of Technolog<br>Science (MBA) | y & Master of Business<br>Administration |
| Verify Your Email Id                                 | 4     | BHAGNAN MAHAVIII COLLEGE OF MANAGEMENT                                                                       | Master of Business<br>Administration     |
| Contact Us                                           | 5);   | C K SHAH VIJAPURWALA INSTITUTE OF MANAGEMENT                                                                 | Master of Business<br>Administration     |
| info[at]jacpcidce[dot]ac[dot]in                      | 6     | C. LI. SHAH COLLEGE OF ENGINEERING & TECHNOLOGY                                                              | Muster of Business<br>Administration     |
| Mambel Secretary Admitsion Committee                 | 3     | D L Patel institute of Management & Technology, MBA College                                                  | Master of Business<br>Administration     |

## Available Choice: Selection Institute Type (Sample Template):

| Available activites                                             | State             | Government 👻 All Institutes 👻 All Program                                                                    | ms. v                                |
|-----------------------------------------------------------------|-------------------|----------------------------------------------------------------------------------------------------|--------------------------------------|
| Candidate Profile                                               | Alt Ins<br>Privat | titute Types<br>e institute og on Name to Search                                                             | Filter                               |
| + Available Choices                                             | State             | Government                                                                                                   | Te                                   |
| Choice Filling & Locking www                                    | -                 |                                                                                                    |                                      |
| Fee Payment Details                                             | SrNo.             | Institute                                                                                                    | Program                              |
| <ul> <li>Print Document Verification</li> <li>Letter</li> </ul> | 1                 | DEPARTMENT OF BUSINESS ADMINISTRATION, FACULTY OF MANAGEMENT, BHAVNAGAR<br>UNIVERSITY(GIA)                   | Master of Business<br>Administration |
| /erify Mobile No. & Email Id                                    | 2                 | Centre for Management Studies, Dharmsinh Desal University, Nadiad (G(A)                                      | Master of Business<br>Administration |
| Mobile Number Verified                                          | 3                 | M.S. PATEL INSTITUTE OF MANAGEMENT STUDIES (GIA)(FACULTY OF MANAGEMENT STUDIES)<br>(M.S.UNIVERSITY Vadodara) | Master of Business<br>Administration |
| • Verify Your Email Id                                          | 4                 | DEPARTMENT OF COMMERCE & MANAGEMENT (GIA) K.S.K.V. KACHCHH UNIVERSITY, BHUJ                                  | Master of Business<br>Administration |
| Contact Us                                                      | 5                 | BLK School of Profesional and Management Studies (GIA): Gujarat University                                   | Master of Business<br>Administration |
| info[at]jacpcidce[dot]ac[dot]in                                 | 6                 | S.K.School of Business Management (GIA), HINGU, Patan                                                        | Master of Business<br>Administration |
|                                                                 | 7                 | G.H. Patel Postgraduate Institute of Business Management Sardar Patel University(GIA)                        | Master of Businesa                   |

## Available Choice: Institute name wise(Sample Template):

| Available Services                      | State Government E.K.School of Profesional and Managem                       | Ali rograms                       |
|-----------------------------------------|------------------------------------------------------------------------------|-----------------------------------|
| + Candidate Profile                     | Enter Institute Name/Address/Pin Code or Program Name to search              | Filter Clear All Filter           |
| + Available Choices                     | View with Institute Address                                                  |                                   |
| + Choice Filling & Locking Haw          |                                                                              |                                   |
| + Fee Payment Details                   | SrNo. Institute                                                              | Program                           |
| ➔ Print Document Verification<br>Letter | 1 B.K.School of Profesional and Management Studies (GIA)- Gujarat University | Master of Business Administration |
| /erify Mobile No. & Email Id            |                                                                              |                                   |
| Mobile Number Verified                  |                                                                              |                                   |
| Verify Your Email Id                    |                                                                              |                                   |
| Contact Us                              |                                                                              |                                   |
| ☑ info[at]jacpcldce[dot]ac[dot]in       |                                                                              |                                   |
| 9                                       |                                                                              |                                   |

## Available Choice: Course wise(Sample Template):

| Available Services                       | State    | Government 👻 All institutes 🖉 All Program                                                                  | ms o                                  |
|------------------------------------------|----------|----------------------------------------------------------------------------------------------------|---------------------------------------|
| Candidate Profile                        | (Ditier) | Institute Name/Address/Pin Code or Program Name to Search Master of                                        | Business Administration               |
| Available Choices                        | D View   | with Institute Address                                                                                     |                                       |
| + Choice Filling & Locking               | -        |                                                                                                    |                                       |
| + Fee Payment Details                    | SrNo.    | Institute                                                                                                  | Program                               |
| Print Document Verification     Letter   | 7        | DEPARTMENT OF BUSINESS ADMINISTRATION, FACULTY OF MANAGEMENT, BHAVINAGAR<br>UNIVERSITY(GIA)                | Master of Business.<br>Administration |
| Verify Mobile No. & Email Id             | 2        | Centre for Management Studies. Dharmsinh Desai University, Nadlad (GIA)                                    | Master of Business<br>Administration  |
| Mobile Number Verified                   | 3        | M.S. PATEL INSTITUTE OF MANAGEMENT STUDIES (GAXEACULTY OF MANAGEMENT STUDIES)<br>(M.S.URIVERSITY Vadodara) | Master of Buninesii<br>Administration |
| <ul> <li>Verify Your Email Id</li> </ul> | :4       | DEPARTMENT OF COMMERCE & MANAGEMENT (GIA) K.S.K.Y. KACHCHH UNIVERSITY, BHUJ                                | Master of Businesis<br>Administration |
| Contact Us                               | 5        | BJK.School of Profesional and Management Studies (GIA)- Gujarat University                                 | Master of Business<br>Administration  |
| 🔄 info[at]jacptidce[dot]ac[dot]in        | 6        | S.K.School of Business Management (GIA), HNGLI, Patan                                                      | Master of Business<br>Administration  |
| Member Secretary Admission Committee     | 7        | G.H. Patel Posigraduate institute of Business Management Sandar Patel University(GIA)                      | wasker or dopinetal<br>Administration |

## Fill Choice (Sample Template):

| State Government                                                                         |                                         | AE Instit | ites |                 |         | ✓ All Program | 8          |           | 2                     |
|------------------------------------------------------------------------------------------|-----------------------------------------|-----------|------|-----------------|---------|---------------|------------|-----------|-----------------------|
| Friter Institute Natio/Address/Pin Code or Program                                       | Name tó Filter                          |           |      |                 |         |               |            | - van     | Clear All Filter      |
| Aussilable Chaise(F) View With . C. Institute A                                          | ddres 🕞 Type                            | of Instit | ute  | Filled Choice(S | }       |               | Save and t | lonumae 🚺 | Section of Concession |
| IGIALKSKY, KACHCHH UNIVERSITY, BHUI                                                      | Administration                          |           | *    | Institute       | Program | Choice No.    | Remove     | Up        | Down                  |
| S.K.School of Business Management<br>(GIA):HNGU.Patan                                    | Master of<br>Business<br>Administration | Add       | Į.   |                 |         |               |            |           |                       |
| G.H. Patel Postgraduate Institute of Business<br>Management Sardar Patel University(GIA) | Master of<br>Business<br>Administration | and .     | 1    |                 |         |               |            |           |                       |
| Smt. R. D. Gardi Department of Business<br>Management(GIA)-Saurastra University          | Master of<br>Eusiness<br>Administration | Add       |      |                 |         |               |            |           |                       |
| Graduate School of Management Studies(GCIVT.)                                            | Master of<br>Business<br>Administration | Ratel     | 1    |                 |         |               |            |           |                       |
| B.K.School of Profesional and Management<br>Studies (GIA)- Gujarat University            | Master of<br>Business<br>Administration | Patel .   | <    |                 |         |               |            |           |                       |

| itate Government                                                                          |                                                           | All Institutes | ✓ 48                                                                             | Peograma                             |               |          |    |           |
|-------------------------------------------------------------------------------------------|-----------------------------------------------------------|----------------|----------------------------------------------------------------------------------|--------------------------------------|---------------|----------|----|-----------|
| etter mutilisate Hanner/Allimetts/Per Colle (in Program                                   | n Norme (o. 1984)                                         |                |                                                                                  |                                      |               | Other    |    | e Altita  |
| Available Choice(5) View With† 🗇 Institute                                                | Addres 🖂 Type                                             | e of institute | Filled Choice(5)                                                                 |                                      | Severand Cor  | 111an 🔝  | -9 | - الله ي  |
| FACULTY OF MANAGEMENT BHAVNAGAR<br>UNIVERSITY(GIA)                                        | Butiness<br>Administration                                | -              | Institute                                                                        | Program                              | Chaice<br>No. | Remove   | Uρ | Down      |
| DEPARTMENT OF COMMERCE & MANAGEMENT.<br>(GIA) K.S.K.Y. KACHCHH UNIVERSITY, THUJ           | Master of<br>Business<br>Administration                   |                | ILIK Schott of Profestonal and Management Studies<br>(ICA)- Gujarat University   | Master of<br>Business                | 1             | Pertoant |    | -         |
| 5.K. School of Business Management<br>(GIA) HNGL/Fatan                                    | Waster of<br>Business<br>Administration                   | 6863           | M.S. PATEL INSTITUTE OF MANAGEMENT STUDIES<br>(GAUFACULTY OF MANAGEMENT STUDIES) | Administration<br>Master of Business | <i>æ</i>      | Renae.   |    | -         |
| 5.H. Patel Postgraduate institute of Business<br>Januarement Sandar Estat University (201 | Master of                                                 | 6000           | (M.S.University Vadodana)                                                        | Administration                       |               |          |    | -         |
| eenigtoise serve rabb orero selvare                                                       | Administration                                            |                | Contre für Management Studies, Dharmainh Desai<br>University, Nadlad (GIA)       | Master of<br>Business                | 1             | Partner  |    | 5         |
| Imt. R. D. Gardi Department of Business<br>Idanagement(GIA)-Saurastra University          | Master of<br>Buomets                                      | 800            | Paratement of Burtham and Industrial                                             | Administration                       | 2             | -        | -  | -         |
| Graduate School of Management<br>Studies(GOVT.)                                           | Administration<br>Master of<br>Business<br>Administration |                | Mangement, Vier Narmad South Guarat<br>University (GIA)                          | Butiness<br>Administration           | 1             | Louised  |    | Rinnell . |

- Step 3: Rearrange the choices
- After adding all available eligible choices, you can now rearrange the choices based on your priority. However, you can also add choices or delete choices anytime during choice filling schedule and later rearrange it within the schedule of choice filling activity.
- The <u>Remove</u>, <u>UP</u> and <u>Down</u> choices button is already available in choice filling section. The major rearrangement can be easily done by <u>Manage filed choice</u>, <u>Choice interchange</u>, <u>Choice rearrange or Multiple deletion</u>.

| Function            | Activity                                                                       |  |  |  |
|---------------------|--------------------------------------------------------------------------------|--|--|--|
| Remove              | Single choice will be removed                                                  |  |  |  |
| Up                  | Choice will be moved up by a step                                              |  |  |  |
| Down                | Choice will be moved down by a step                                            |  |  |  |
| Manage filed choice | Choices will be removed, moved up and moved down together                      |  |  |  |
| Choice interchange  | Particular set of choices can be altered in their position (3 to 1 and 1 to 3) |  |  |  |
| Choice rearrange    | All added choices will be displayed and priority can be given in single step   |  |  |  |
| Multiple deletion   | More than one choice can be deleted in single step                             |  |  |  |

• The sample templates are shown below for your reference purpose.

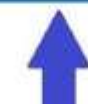

| Manai | te Fil | led ( | hoice                    | 151 |
|-------|--------|-------|--------------------------|-----|
|       |        | 10.01 | And it was a feature for |     |

| Manage Filled Choice(S)                                                                                   | View With Institute               | e Addres 🖂 | View With 1 | Type of | Institute  |
|----------------------------------------------------------------------------------------------------|-----------------------------------|------------|-------------|---------|------------|
| Institute                                                                                                 | Program                           | Choice No. | Remove      | Up      | Down       |
| B.K.School of Profesional and Management Studies (GIA)- Gujarat University                                | Master of Business Administration | 1          | lenne       | 100     | (http://   |
| M.S. PATEL INSTITUTE OF MANAGEMENT STUDIES (GIA)(FACULTY OF MANAGEMENT STUDIES) (M.S.University Vadodara) | Master of Business Administration | 2          | Resource    | Ster.   | Department |
| Department of Business and Industrial Management, Veer Narmad South Gujarat University (GIA)              | Master of Business Administration | з.         | Renner.     | th.     | (Incom     |
| Centre for Management Studies, Dharmsinh Desal University, Nadiad (GIA)                                   | Master of Business Administration | 4          | Bartanet.   | 100     | ( Second   |
| G.H. Patel Postgraduate Institute of Business Management Sardar Patel University(GIA)                     | Master of Business Administration | 9          | famole      | -       | Siles-     |

#### **Removal of the choice**

Home Choice Filling Manage Filed Choices Choice Interchange Choice Reamange Multiple Deletion Lock Choice

Click here to save changes

| Manage Filled Choice(S)                                                                                    | 🗌 View With Institut              | e Addres 📋 | View With | Type o | Institute |
|----------------------------------------------------------------------------------------------------|-----------------------------------|------------|-----------|--------|-----------|
| Institute                                                                                                  | Program                           | Choice No. | Remove    | Up     | Down      |
| B.K.School of Profesional and Management Studies (GIA)-Gujarat University                                  | Master of Business Administration | 3          | Remove    | 03     | 1         |
| M.S. PATEL INSTITUTE OF MANAGEMENT STUDIES (GIA)(FACULTY OF MANAGEMENT STUDIES) (M.S. University Vadodare) | Master of Business Administration | 2          | Ramove    | 140    | -         |
| Department of Business and Industrial Management, Veer Narmad South Gujarat University (GIA)               | Master of Business Administration | 3          | Render    | iie.   | firmer.   |
| Centre for Management Studies, Dharmsinh Desai University, Nadiad (GIA)                                    | Master of Business Administration | 4          | Remove    |        | (Starry)  |
| G.H. Patel Postgraduate Institute of Business Management Sardar Patel University(GIA)                      | Master of Business Administration | 5          | Summer.   |        | (New)     |

## **Choice Interchange**

| Appe M Grael 🔀 Google Davis: O State Early strategy of A                                                                       | er Dank waarven. 🗢 Oder, het Banting. 😵 Wennes to HDV 🔯 Vitu e Leenting Ca. 🔋 P                                                                                                    | 10. U O E 6 8 5                                            |
|----------------------------------------------------------------------------------------------------|----------------------------------------------------------------------------------------------------|------------------------------------------------------------|
| ACPC Directorate of Techr<br>Committee for Profe<br>Gujarat<br>Combined MBA/MCA Cou                                            | nical Education, Admission<br>essional Courses (ACPC),<br>mselling                                                                                                    | Counselling Services<br>Simplifying The Administra Process |
| Home Choke/Hing Manage filled Chokes in Choke in                                                                               | nDarge Choice Hearnange - Mattale Dekidon - Lock Choice                                                                                                    | Lagnoit                                                    |
| hoire Interrhanme                                                                                                    |                                                                                                    |                                                            |
| eed From or To Onice Brith intection can not be Same                                                                           |                                                                                                    |                                                            |
| Choke From                                                                                                    | 2 M 5. FATEL INSTITUTE OF MANAGEMENT INTUGES (SIAN/ACHITY                                                                                                    |                                                            |
|                                                                                                    |                                                                                                    |                                                            |
| Choice To                                                                                                    | 1.8 K. Activost of Professional and Management Baseless (BiA) - Gyanat Univer-                                                                                                    |                                                            |
| Choice To                                                                                                    | 1.3 K. Activos of Professional and Management Studies (SIA). Gujarat Unive                                                                                                    |                                                            |
| Choixe 10                                                                                                    | 1 E K. Activos of Professional and Management Statles (SIA) - Gujarat Unive<br>1<br>-Te-<br>18 K. School of Professional and Management Statles (CIA) - Science Oniversity Master<br>of Doubles Administration                                                                                                    |                                                            |
| Choice To<br>Reclaiment<br>The site is deviated and bodied to MC contents are provided for the                                 | 1.5 K. Activol of Professional and Management Studies (SIA). Guprat Unive.      1     1     -Te-     11.K. Schwall of Professional and Management Studies (SIA). Guprat University Master     #Contents Administration     12.4.S. Settler, addressional and Management Studies (SIA). Guprat University Master     #Contents Administration     12.4.S. Settler, addressional and Management Studies (SIA). Guprat University Master     #Contents Administration     12.4.S. Settler, addressional and Management Studies     #Contents Administration                                                                                         | NIC                                                        |
| Choice To<br>Inclaiment<br>The site is designed and hosted by KRC, contents are provided by the<br>lease contact ACPC Diganit. | 1.2 K. Activol of Professional and Management Studies (SIA). Gujarat Unive      1     -Te-     1     -Te-     1     1     -Te-     1     2     1     2     2     3     3     3     3     3     3     3     3     3     3     3     3     3     3     3     3     3     3     3     3     3     3     3     3     3     3     3     3     3     3     3     3     3     3     3     3     3     3     3     3     3     3     3     3     3     3     3     3     3     3     3     3     3     3     3     3     3     3     3     3     3     3     3     3     3     3     3     3     3     3     3     3     3     3     3     3     3     4 | NIC Provide<br>California<br>California                    |

Logout

Logout

## **Choice rearrange**

|             |                                                                                                    | Jear Choke No.                    | DPrint                                                                                             |
|-------------|----------------------------------------------------------------------------------------------------|-----------------------------------|----------------------------------------------------------------------------------------------------|
| lled C      | hoice(5)                                                                                                  | View with Inst                    | itute Address 😳 View with Type of Institute                                                        |
| hoice<br>o, | Institute Name                                                                                            | Academic Program                  | ew Choice to                                                                                       |
|             | B.K.School of Profesional and Management Studies (GIA)- Gujarat University                                | Master of Business Administration |                                                                                                    |
|             | M.S. PATEL INSTITUTE OF MANAGEMENT STUDIES (GIA)(FACULTY OF MANAGEMENT<br>STUDIES) (M.S.UNWESKY Vadodara) | Master of Business Administration | 2                                                                                                  |
|             | Department of Business and industrial Management, Veer Narmad South Gujarat<br>University (GIA)           | Master of Business Administration |                                                                                                    |
|             | Centre für Management Studies. Dharmsinh Desal University. Nadlad (GIA)                                   | Master of Business Administration | 4                                                                                                  |
|             | G.H. Patel Postgraduate institute of Business Management Sardar Patel University(GA)                      | Master of Business Administration | $\left( \left( \left( \left( \left( \left( \left( \left( \left( \left( \left( \left( \left( \left$ |

#### **Multiple deletion of choices**

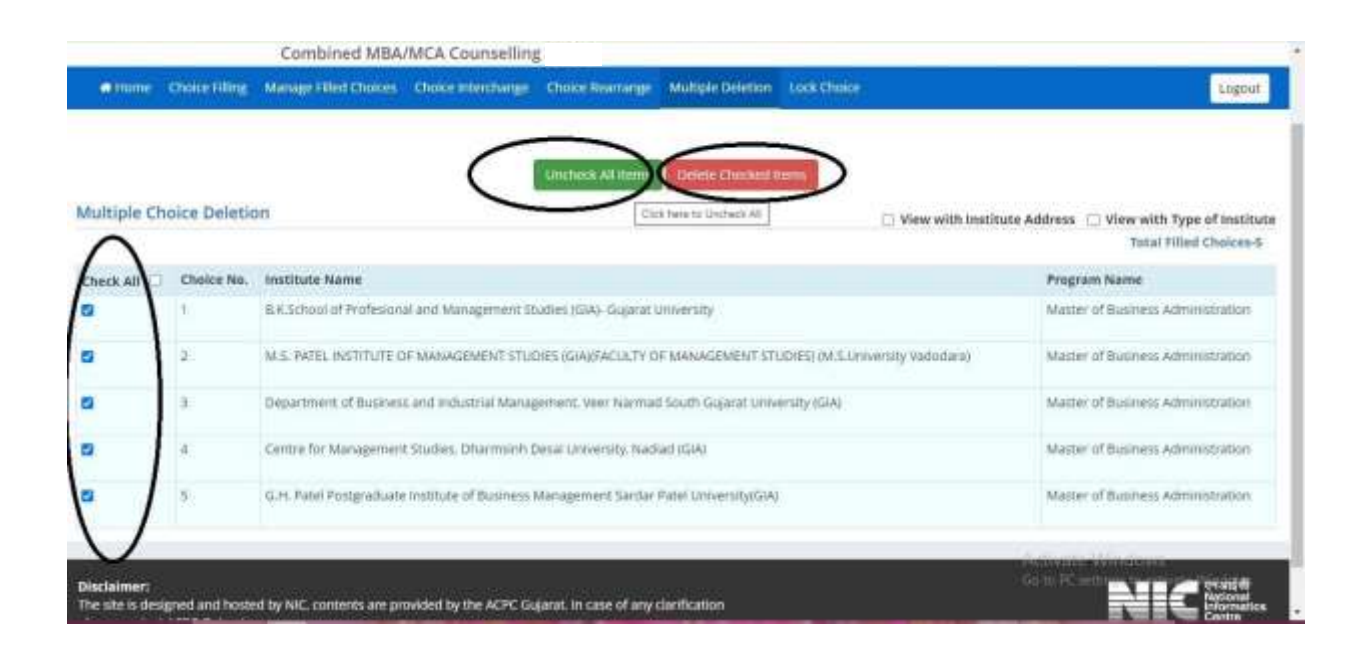

|              |              |                         |                                                  |                                                         |                           |         |                      | togmut                                                             |
|--------------|--------------|-------------------------|--------------------------------------------------|---------------------------------------------------------|---------------------------|---------|----------------------|--------------------------------------------------------------------|
|              |              |                         | 7.0                                              |                                                         | Deneue Overland II        | _       |                      |                                                                    |
| Multiple Chi | nice Deletic | m                       | -                                                |                                                         | Encountratements          |         | 🖸 View with Institut | te Address 🗇 View with Type of Institute<br>Yourd Hilled Choices 8 |
| Charle All   | Choice No.   | Institute Name          |                                                  | Confir                                                  | m Delation!!              |         |                      | Program Marrie                                                     |
| 8            | 1            | B.K.3cool of Profession | i.                                               | Are you sure, you wan                                   | t to delete selected choi | ice[x]? |                      | Mazzer of Business Administration                                  |
| 8            |              | M.S. PATEL INSTITUTE CO | ×.                                               | YE                                                      | 5 NO                      |         | oderar               | Manner of Business Admirestration                                  |
|              | 1            | Department of Basevesa  | en.                                              |                                                         |                           |         |                      | Maner of Dusiness Administration                                   |
|              | 4            | Gergen für Alessanssert | Studies, Sharmonh Besse University, Barlind (Gog |                                                         |                           |         |                      | Manue of Summers Administration                                    |
| 0            | 1            | G.H. Phill Pullgramatic | NATURAL OF BARMER (                              | anate of Burrows teansations Sache Ratel One-restantion |                           |         |                      | MARTINE OF BUILDINGS AND TRUTTERS                                  |
|              |              |                         |                                                  |                                                         |                           |         |                      |                                                                    |

 The candidates are advised to save the choices filled and keep a record/print of the choices filled by them in the particular round of choice filling. There is no need to lock choices, as the same will get auto locked on the last day of choice filling in the particular round of choice filling.

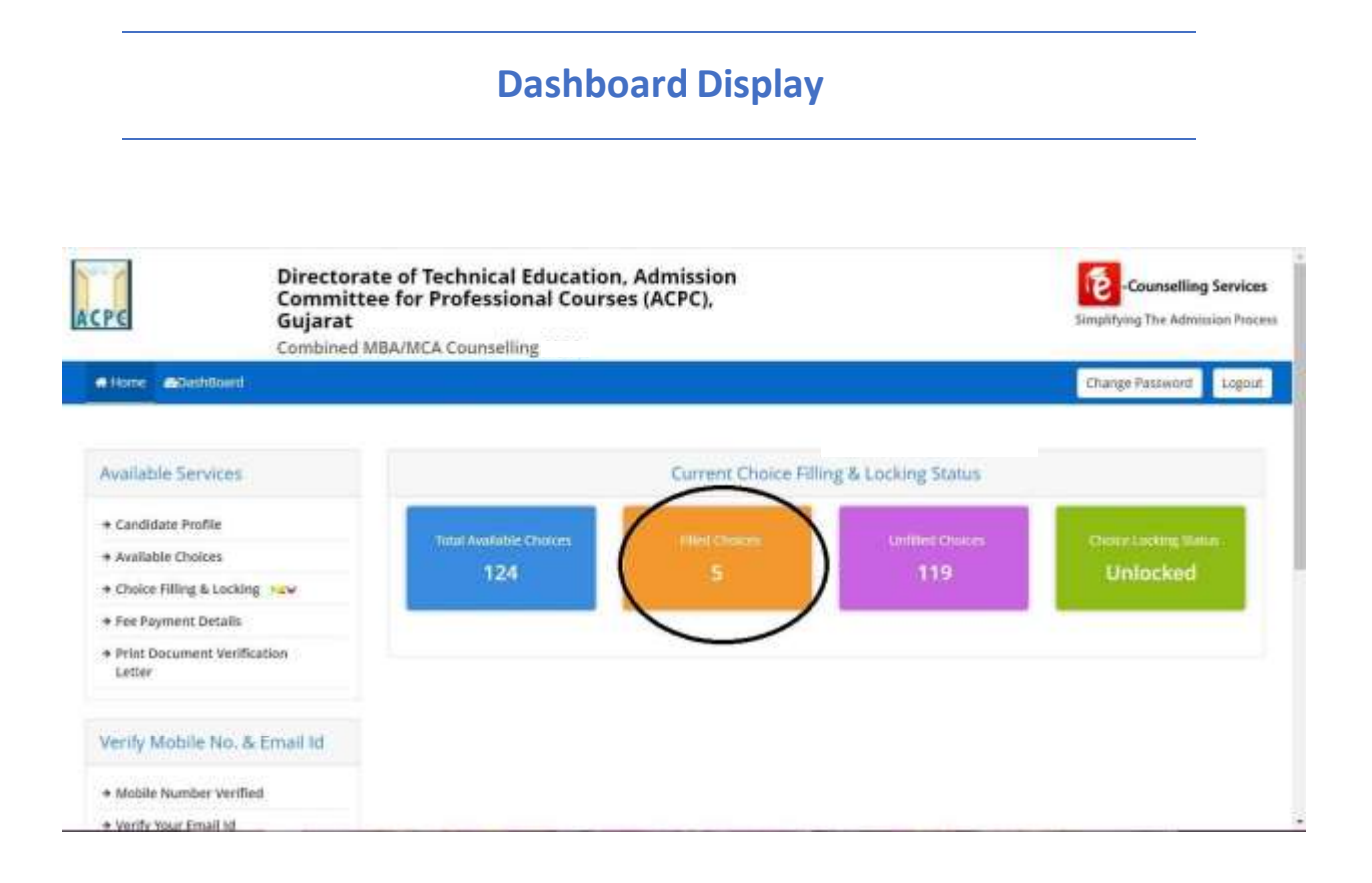

#### MOCK (TRIAL) ROUND:

There will be one mock (trial) round of seat allotment prior to the actual seat allotment round. During the mock round the candidates have to fill their choices online within declared time schedule. After choice filling, as per the counseling schedule the result will be declared. The candidates can see their result by logging into their user account on the website https://gujacpc.admissions.nic.in/. After the declaration of the result of mock round, candidates can go through the cut-off marks/Rank of the different institutes as per his eligible courses so that they can get an idea for the filling the choices for the actual rounds. After declaration of result of mock round, the candidates can add/edit/delete/modify their Choices for actual round of counseling.

-----